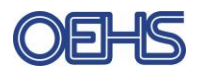

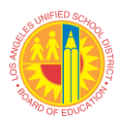

## **Self-Certification of Safety Deficiencies using Principals Corner**

School principals can certify completed OEHS safety deficiencies using their single sign-on (SSO) and Principal's Corner. This guide will provide you with an overview of how to use Principal's Corner however; if you still have questions you can call OEHS at (213) 241-3199.

1) Enter **www.laschools.org** in your web browser and click on the **Principals Corner** link. This link can be found in the "Facilities Reports" section on the right-hand column of the page.

| 🗅 FSD Home 🛛 🗙                                                                                       |                                                                                                    |                                     |  |  |
|----------------------------------------------------------------------------------------------------|----------------------------------------------------------------------------------------------------|-------------------------------------|--|--|
| ← → C (i) laschools.org/new-site/                                                                    |                                                                                                    | ☆ 🖌 🖬 💼 🐽 🤌 🗄                       |  |  |
| 🗰 Apps 🝇 ClearPoint 🕥 Maximo 🍥 Sedgwick-O                                                            | 0SHA 🚯 SharePoint Bb Safe School Inspectic 🍥 Sedgwick View 🚯                                        | SharePoint Managen 🐤 SalesForce 🛛 » |  |  |
| ESD Bond Program                                                                                     |                                                                                                    | Project                             |  |  |
| 100 Bond Frogram                                                                                     |                                                                                                    | Facilities Reports                  |  |  |
| The LAUSD's voter-approved Bond Program is                                                           | <ul> <li>To date, more than 600 new construction projects providing</li> </ul>                      | Bond Oversight Committee Reports    |  |  |
| currently valued at \$27.5 billion. The Facilities                                                   | more than 170,000 new seats have been delivered.                                                    | Strategic Execution Plans           |  |  |
| program to build new schools to reduce overcrowding                                                  | <ul> <li>More than 19,600 school modernization projects have</li> </ul>                             | Facilities Key Facts                |  |  |
| and modernize existing campuses throughout the                                                       | completed construction to provide upgraded facilities which help                                    | Seismic Safety of School Buildings  |  |  |
| District. Until recently, the primary goal of the bond<br>program had been to reduce overcrowding by | improve the learning environment for students.                                                      | Portable Building Removal List      |  |  |
| providing students with the opportunity to attend a                                                  | <ul> <li>Solar panels on rooftops and parking shade structur Click Here</li> </ul>                  | Principal's Corner                  |  |  |
| neighborhood school operating on a traditional, two-<br>semester calendar.                           | throughout the District are anticipated to generate approxing acely 21.4 megawatts of solar energy. | "Then & Now" Digital Photo Book     |  |  |
| As the District nears achievement of this goal and                                                   | <ul> <li>School network infrastructure upgrades at all of the District's K-</li> </ul>              | Quick Links                         |  |  |

 Search for your school using your schools name, location code or cost center. There may be multiple results for your location (Magnet, Dual Language Academy, STEM Etc.) however, safety deficiencies are reported under the main campus. Click on the "Select" button by the main campus name.

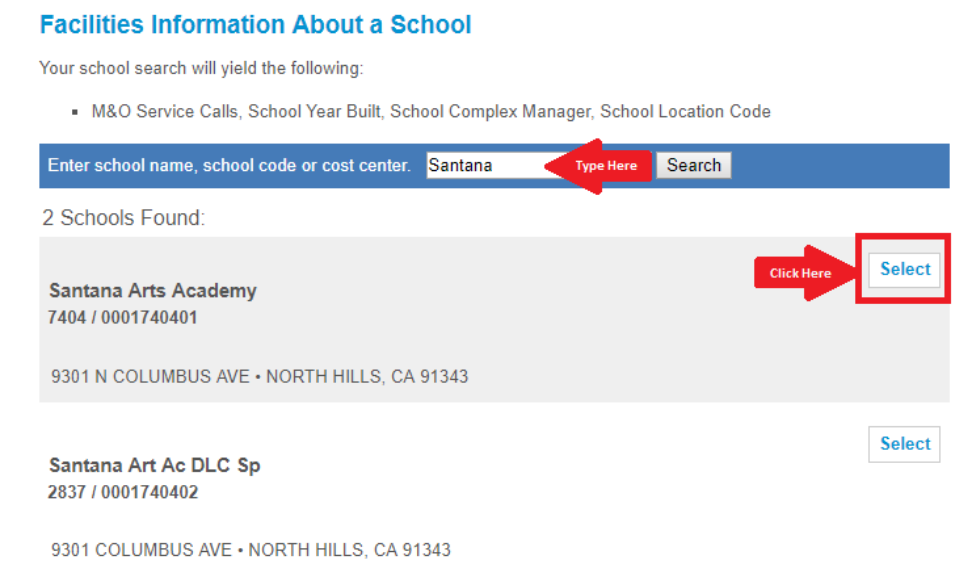

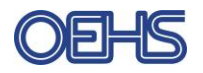

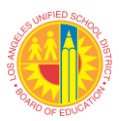

3) From "About my School | Principal's Corner", click on the **OEHS Deficiency Data** link from the "Resources" section on the left-hand column towards the bottom of the page.

| Resources                                              |            |                        | U                | 8                | 16<br>Numb      | 24<br>er   | 32 | 40 |
|--------------------------------------------------------|------------|------------------------|------------------|------------------|-----------------|------------|----|----|
| Work Order Status                                      |            |                        |                  | View All Ope     | n Service Cal   | S          |    |    |
| Community Initiated<br>Projects                        |            |                        |                  |                  |                 |            |    |    |
| CPM Directory                                          |            |                        |                  |                  |                 |            |    |    |
| Drinking Water Quality<br>Data<br>OEHS Deficiency Data | Click Here |                        |                  |                  |                 |            |    |    |
|                                                        |            |                        |                  |                  |                 |            |    |    |
|                                                        | Facili     | ties Services Divisior | n   333 South Be | eaudry Ave., Los | Angeles, Califo | rnia 90017 |    |    |

4) By default, the "Open Deficiencies" page, which contains all deficiencies that require corrective action, will open. You can sort the listed deficiencies by clicking on the arrows below the headers. (See "Sort By" fields below). You can also change the number of records to display. Once you are ready to certify deficiencies, click on "Login" at the top of the page to enter your single sign-on.

## **Open Deficiencies : SANTANA ARTS ACADEMY** 9301 N COLUMBUS AVE, NORTH HILLS, CA 91343 **Facilities Principal's Corner** OEHS Links -Search by School -<u>Login</u> **Register** Deficiency responses must be certified by the respective school principal, use the 11 Open Deficiencies | Download Data 'Login' option to perform this task. "Sort By" Fields # of Records 20 ۲ to **Display** Deficiency Priority Created **Due Date** Responsible Area 🗢 **Corrective Action** Comments ID 🗢 Date 🗢 Party + \$ Repair/replace Repair/replace damaged or missing damaged or missing

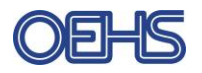

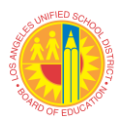

5) After you log on, a new column "Certify Completion" will display. Remember to certify deficiencies only after they have been corrected per the corrective action instructions. If a service call has been placed, but the issue has not been resolved yet, do not certify. For each deficiency that has been corrected, click on the "Certify" button as shown below. Once certified, the safety deficiency will be moved to "Certified Deficiencies". You may view certified deficiencies by clicking on "Certified Deficiencies" in the "OEHS Links" drop down menu

| <u>2</u> ≥ |                                                                                                    |                                                                | 20 ~                  |
|------------|----------------------------------------------------------------------------------------------------|----------------------------------------------------------------|-----------------------|
|            | Corrective Action                                                                                                    | Comments                                                       | Certify<br>Completion |
|            | Ensure all areas within the school have<br>adequate indoor lighting. If necessary, place a<br>service call to the Maintenance and Operations<br>Service Call Unit at (213) 745-1600.                                                                                                    | Facilities and<br>Equipment<br>Maintenand<br>Lighting - Indoor | Certify               |
| JND<br>DG  | Ensure mechanical ventilation systems supply<br>at least fifteen cubic feet of outside air per<br>minute per occupant. Windows/doors shall be<br>open or ventilation must run continuously during<br>occupancy. Thermostats should be set to ?fan<br>on? position for continuous ventilation. | Indoor Environment -<br>Ventilation -<br>Adequate              | Certify               |

- 6) The deficiencies data page also contains other useful links and resources that include
  - A. OEHS Links dropdown menu that contains links to:
    - i. The LAUSD OEHS Homepage
    - ii. Drinking Water Quality Data
    - iii. Open Deficiencies
    - iv. Certified Deficiencies
  - B. Download Data Allows you to download deficiency data as a CSV file that can be opened and edited using excel.

| Open Deficiencies : SANTANA ARTS ACADEMY<br>9301 N COLUMBUS AVE, NORTH HILLS, CA 91343 |                   |                 |                                      |                                      |  |  |
|----------------------------------------------------------------------------------------|-------------------|-----------------|--------------------------------------|--------------------------------------|--|--|
| Facilities Principal's Corner                                                          | OEHS Links 🗸      | Search by Se    | chool 👻 🔺 FSD Home                   | e <u>Login Register</u>              |  |  |
| Deficiency responses must be certified by the resp                                     | c OEHS Home       | tle             | 11 Open Deficiencies                 |                                      |  |  |
| Login option to perform this task.                                                     | Drinking Water    | Quality         | ·                                    |                                      |  |  |
|                                                                                        | Open Deficienci   | es              |                                      | 20 🔻                                 |  |  |
| Deficiency Priority Created Due Date<br>ID ♦                                           | Certified Deficie | ncies<br>Area 🗢 | Corrective Action                    | Comments                             |  |  |
|                                                                                        |                   |                 | Repair/replace<br>damaged or missing | Repair/replace<br>damaged or missing |  |  |